# ネットワーク接続(TCP/IP)設定手順書【Windows 10編】

### 【前提】

<u>※ここでは、「Windows 10 Pro」に基づき説明します。</u>

記載されている内容はメーカー、機種、windowsのバージョンやWindowsのUpdate状況、個人設定等の環境 の相違により表示画面、アイコンの配置、表示内容に相違があります。

⇒ 記載内容も今後のUpdate状況により、内容に相違がでる可能性があります。

◆本内容につきましては「参考資料」としてご覧ください。

## 設定作業の前に「MUSE-net端末等接続機器の接続について(通知)」 (以下、「通知文書」という。)をご用意ください。

| 〇〇学部<br>月海太郎 殿                         |                   |                                         | лх <del>ч</del> -о Д   |
|----------------------------------------|-------------------|-----------------------------------------|------------------------|
|                                        |                   | 明海大学浦                                   | 安キャンパ                  |
|                                        |                   | ß                                       | 反本 一                   |
| MUSE-net 端末等                           | 「接続機器の」           | 接続について(通知)                              |                        |
| 下記機器の IP アドレス等をレ                       | ↓下のように:           | 発給しましたので通知いた                            | します。                   |
| 1234 室<br>機器·DELL Inspiron             | ホスト名<br>taro01    | PC                                      | 植別                     |
| IPアドレス                                 | <hr/>             | 10 100 1 17                             |                        |
| サブネットマスク                               |                   | 200, 200, 200, 0                        |                        |
| ゲートウエイ                                 | $\langle$         | 10 190 1 254                            | GW                     |
| 優先DNS                                  |                   | 10 10 2 11                              | IA-S                   |
| 代替DNS                                  | $\smallsetminus$  | 10. 10. 2. 15                           | IA-S                   |
| Mail Server (POP3,SMTP)                | taurus            | 10, 10, 1, 15                           | IA-S                   |
|                                        | <u> </u>          | taro01                                  |                        |
| ドメイン名                                  | +                 | meikai.ac.ip                            |                        |
| ※ネットワークに接続するコン<br>ください。また、常にパター<br>さい。 | ピュータにに<br>•ンファイルも | は <b>必ずウイルス対策ソフト</b> 3<br>を最新のものにするよう心地 | <b>を導入</b> して<br>掛けてくだ |
|                                        |                   | 連船分                                     | 七 内線:                  |

(はじめに)

有線LANケーブルをパソコンに接続した後に以下の設定を行います。

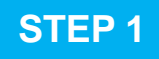

キーボードの[Windows]キーを押すなど任意の方法で[スタート]画面に移行します。

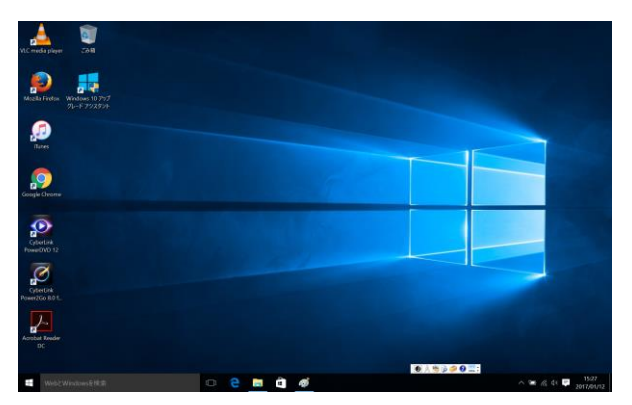

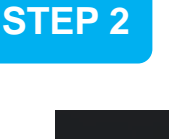

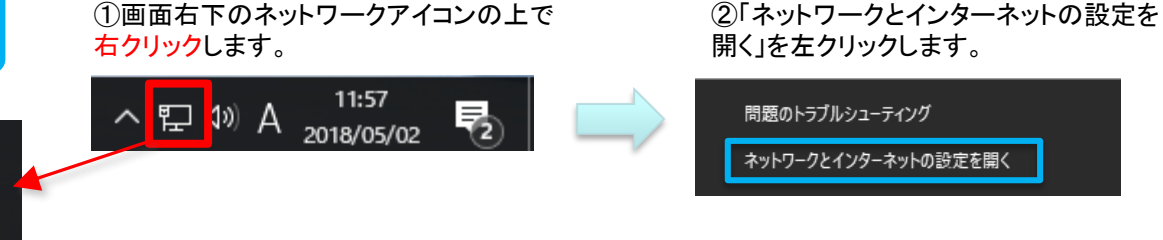

- 注1) 画面右下にこのアイコンが見つからない場合は有線LANケーブルがパソコンに接続 されているか確認してください。
- 注2) STEP2・STEP3の操作はSTEP4の「ネットワークと共有センター」ウインドウを表示 させるための操作です。末尾「補足」ページに別の方法を記載しています。

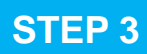

①「設定」の「ネットワークの状態」画面が表示されます。
 ②画面左側の「イーサネット」をクリックします。

| 設定                     | -                                                                                                    |                                                   |                             |
|------------------------|----------------------------------------------------------------------------------------------------|---------------------------------------------------|-----------------------------|
| ● ホーム<br>設定の検索         | 状態<br>≥ ネットワークの状態                                                                                      | ③画面、右側か中心にあ                                       | る「ネットワークと共有センター             |
| ネットワークとインターネット<br>⑦ 状態 |                                                                                                    | して<br>10元<br>10元                                  | X                           |
| 記 イーサネット<br>音 ダイヤルアップ  | インターネットに接続されています<br>制限付きのデッ連信プランをお使いの場合は、このネットワークを従量<br>制課金接続に設定するか、またはその他のプロパティを変更できます。<br>場合でリバティのの要 |                                                   | ペット<br>ト <sup>関連設定</sup>    |
| ※ VPN<br>⑤ デ−タ使用状況     | 利用できるネットワークの表示<br>ネットワーク2設定の変更                                                                         | ネットワークとインターネット 早史 ネット<br>接続                       |                             |
| ⊕ プロキシ                 | ₱ アダプターのオプションを変更する<br>ネットワークアダプターを表示して接続設定を変更します。                                                      | D (大部<br>1日 イーサネット                                | ホームグループ<br>Windows ファイアウォール |
|                        |                                                                                                    |                                                   | 質問がありますか?                   |
|                        |                                                                                                    | <ul> <li>(9) データ使用状況</li> <li>(9) ブロキシ</li> </ul> | ヘルプを表示<br>Windows をより良い製品に  |
|                        |                                                                                                    | an · · ·                                          | フィードバックの送信                  |

[ネットワークと共有センター]ウィンドウが開きます。

◆[アダプターの設定の変更]をクリックします。

| ▶ イットソーンと共有センター                                                   |                                                                                                    | - 0                                                                        |
|-------------------------------------------------------------------|----------------------------------------------------------------------------------------------------|----------------------------------------------------------------------------|
| ← → ◇ ↑ 🕎 « すべてのコントロール パネル項目 > ネットワークと共有センター                      |                                                                                                    | ✔ ひ コントロール パネルの検索                                                          |
| /ァイル(E) 編集(E) 表示(⊻) ツ                                             | /-JL( <u>T</u> )                                                                                                    |                                                                            |
| コントロール パネル ホーム                                                    | 基本ネットワーク情報の表示と接続のセッ                                                                                                    | リトアップ                                                                      |
| アダプターの設定の変更                                                       | アクティブなネットワークの表示                                                                                                    |                                                                            |
| 共有の詳細設定の変更                                                        | akemi2.meikai.ac.jp                                                                                                    | アクセスの種類: インターネット                                                           |
|                                                                   | ドメイン ネットワーク                                                                                                    | 接続: U <u>イーサネット</u>                                                        |
|                                                                   | ネットワーク設定の変更                                                                                                    |                                                                            |
|                                                                   |                                                                                                    |                                                                            |
|                                                                   | 新しい接続またはネットワークのセットアップ<br>プロードバンド、ダイヤルアップ、または VPN 3<br>ットアップします。                                                                         | 接続をセットアップします。 あるいは、ルーターまたはアクセス ポイントをも                                      |
|                                                                   | <ul> <li>新しい接続またはネットワークのセットアップ<br/>ブロードパンド、ダイヤルアップ、または VPN #<br/>ットアップします。</li> <li>問題のトラブルシューティング</li> </ul>                           | 接続をセットアップします。 あるいは、ルーターまたはアクセス ボイントをも                                      |
| 闌連項目                                                              | <ul> <li>新しい提続またはネットワークのセットアップ<br/>ブロードパンド、ダイヤルアップ、または VPN 計<br/>ットアップします。</li> <li>問題のトラブルシューティング<br/>ネットワークの問題を診断して修復します。ま</li> </ul> | 実続をセットアップします。あるいは、ルーターまたはアクセスボイントをも<br>たわよ、トラブルシューティングに騙する時報を入手します。        |
| 間達項目<br>Windows Defender ファイアウォー<br>ル                             | <ul> <li>新しい接続またはネッドワークのセットアップ<br/>プロードバンド、ダイリルアップ、または VPN ま<br/>ットアップします。</li> <li>問題のトラブルシューディング<br/>ネットワークの問題を診断して修復します。ま</li> </ul> | 実統をセットアップします。あるいは、ルーターまたはアクセスボイントをも<br>または、トラブルシューティングに関する情報を入手します。        |
| 競盪項目<br>Windows Defender ファイアウォー<br>ル<br>インターネット オブション            | <ul> <li>新しい接続またはネッドワークのセットアップ<br/>プロード(ひた) タイリルアップ、または VPN ま<br/>ットアップはま。</li> <li>開始のトラブルシューディング<br/>ネットワークの問題を診断して修定します。ま</li> </ul> | 発展をセットアップします。あるいは、ルーターまたはアクセスボイントをす<br>ただは、トラブルシューティングに関する情報を入手します。        |
| 闘連項目<br>Windows Defender ファイアウォー<br>ル<br>インターネット オブション<br>ホームグループ | <ul> <li>新しい様税またはネットワークのセットアップ<br/>プロードバンド、タイリルアップ、または VPN キ<br/>ットアップします。</li> <li>問題のトゥブルシューティング<br/>ネットワークの問題を診断して修復します。ま</li> </ul> | 要読をゼットアップします。あるいは、ルーターまたはアクセスポイントをも<br>実施をゼットアップします。あるいは、ルーターまたはアクセスポイントをも |

## STEP 5

STEP 4

[ネットワーク接続」が開きます。 ◆[イーサネット]をダブルクリックします。

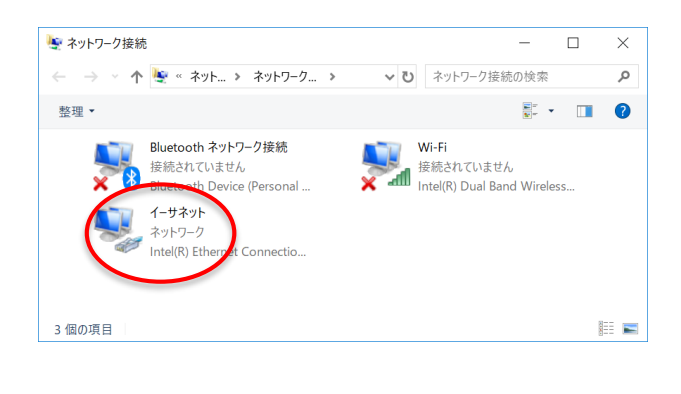

STEP 6

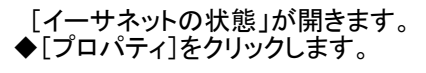

| 🦞 イーサネットの状態   |                   |                |               | × |
|---------------|-------------------|----------------|---------------|---|
| 全般            |                   |                |               |   |
| 接続            |                   |                |               | - |
| IPv4 接続:      |                   |                | インターネット       |   |
| IPv6 接続:      |                   | ネットワー          | ク アクセスなし      |   |
| メディアの状態:      |                   |                | 有効            |   |
| 期間:           |                   |                | 00:19:54      |   |
| 速度:           |                   |                | 1.0 Gbps      |   |
| 詳細(E)         |                   |                |               |   |
| 動作状況          |                   |                |               |   |
|               | 送信 ——             | <b>!</b>       | 受信            |   |
| <b>/</b> វイト: | 20,005,194        |                | 748,852,951   |   |
| לםולדו(P)     | 無効にする( <u>D</u> ) | 診断( <u>G</u> ) |               |   |
|               |                   |                | 閉じる( <u>C</u> | ) |

# STEP 7

| ~       |                            |                                       |               |        |               |    |
|---------|----------------------------|---------------------------------------|---------------|--------|---------------|----|
| 🏺 イーサネッ | ~のプロパティ                    |                                       |               |        |               | ×  |
| ネットワーク  | 共有                         |                                       |               |        |               |    |
|         |                            |                                       |               |        |               |    |
| 接続の方法   | <del>E</del> :             |                                       |               |        |               |    |
| 🖵 Int   | el(R) Ethernet             | Connection I21                        | 9-LM          |        |               |    |
|         |                            |                                       |               | 横周     | 烖( <u>C</u> ) |    |
| この接続は   | 次の項目を使用                    | 用します(O):                              |               |        |               |    |
|         |                            |                                       | L             |        |               |    |
|         | licrosoft ネット              | ワーク用フライアノ                             | で<br>プリンターサ 左 |        |               |    |
|         | ncrosont ホット<br>っち パケット フケ | ジョーラ                                  | /////六角       |        |               |    |
|         | ンターネット プロ                  | シューン<br>トコル パージョン /                   | 5 (TCP/IPv6)  |        |               |    |
|         | icrosoft H DP              |                                       | (101/11/0)    |        |               |    |
|         | ンターネット プロ                  | トコル バージョン 4                           | 4 (TCP/IPv4)  |        |               |    |
| 🗹 🔒 Li  | nk-Layer lopo              | blogy Discovery                       | Mapper 1/9    | Driver |               |    |
| 7 .     | e famili                   | · · · · · · · · · · · · · · · · · · · |               | ) .    |               | ~  |
| `       |                            |                                       |               |        | (             |    |
| インスト    | −Jl/( <u>N</u> )           | 削除( <u>U</u>                          | )             | プロパ    | ティ( <u>R</u>  |    |
| 10 8B   |                            |                                       |               |        |               |    |
| 伝送到     | #มาร์กเป็น//               | シターネット プロト                            | 11. 相方接续      | はさわ たさ | キざキた          |    |
| ネットワ    | 一ク間の通信を                    | 提供する、既定の                              | )ワイドエリア       | ネットワーク | クプロトコ         |    |
| ルです。    |                            |                                       |               |        |               |    |
|         |                            |                                       |               |        |               |    |
|         |                            |                                       |               |        |               |    |
|         |                            |                                       | OK            |        | キャンセ          | ١L |
|         |                            |                                       |               |        |               |    |

### [インターネット プロトコル バージョン 4

(TCP/IPv4)]①を選択し、[プロパティ]②をクリックします。

この時、[インターネット プロトコル バージョン 4 (TCP/IPv4)] の左にあるチェックボックスにチェックマークがあることを確認 してください。チェックがない場合はチェックしてください。

| インターネット フロトコル バージョン 4 (TCP/                          | IPv4)のフロバティ                                         | ×       |
|------------------------------------------------------|-----------------------------------------------------|---------|
| 全般                                                   |                                                     |         |
| ネットワークでこの機能がサポートされてい<br>きます。サポートされていない場合は、ネ<br>ください。 | ∧る場合は、IP 設定を自動的に取得することが<br>ットワーク管理者に適切な IP 設定を問い合わせ | י<br>ד: |
| ○ IP アドレスを自動的に取得する(C                                 | 2)                                                  |         |
| <ul> <li>次の IP アドレスを使う(S):</li> </ul>                | 1                                                   |         |
| IF J'FUX(I):                                         |                                                     |         |
| サブネット マスク( <u>U</u> ):                               |                                                     |         |
| デフォルト ゲートウェイ( <u>D</u> ):                            | · · ·                                               |         |
| ○ DNS サーバーのアドレスを自動的                                  | <u>に取得する(B)</u>                                     |         |
| ● 次の DNS サーバーのアドレスを使う                                | ðe: (2)                                             |         |
| 優先 DNS サーバー( <u>P</u> ):                             |                                                     |         |
| 代替 DNS サーバー( <u>A</u> ):                             | · · ·                                               |         |
| □終了時に設定を検証する(L)                                      | 詳細設定())                                             | > 3     |
| ļ                                                    | ОК <b>キ</b> ャンセ                                     | JL      |
|                                                      |                                                     |         |
| Ļ                                                    |                                                     |         |
|                                                      |                                                     |         |

「通知文書」に記載されている数値を入力します。

**STEP 8** 

① [次のIPアドレスを使う]をクリックし、下記の項目に 通知文書の数値を入力してください。

> IP アドレス サブネット マスク デフォルト ゲートウェイ

② [次のDNSサーバーのアドレスを使う]をクリックし、 下記の項目に通知文書の数値を入力してください。

優先 DNSサーバー 代替 DNSサーバー

③上記①及び②の数値が入力されたことを確認して [詳細設定]ボタンを押してください。 通知文書の項目

IP アドレス サブネットマスク ゲートウェイ

通知文書の項目

優先DNS 代替DNS

| TCP/IP 詳細設定                                                                                                    | ×                  |
|----------------------------------------------------------------------------------------------------|--------------------|
| IP 設定 DN WINS                                                                                                    |                    |
| WINS アドレス (使用順)( <u>W</u> ):                                                                                                    |                    |
|                                                                                                    | t                  |
| (2)                                                                                                    | \$                 |
| 追加( <u>A</u> ) 福集( <u>E</u> ) 削除(                                                                                                    | $\underline{v}$    |
| LMHOSTS の参照が有効になっている場合、TCP/IP が使用可能に<br>に適用されます。                                                                                                    | なっている接続すべて         |
| ✓ LMHOSTS の参照を有効にする(L) LMHOSTS                                                                                                    | のインポート( <u>M</u> ) |
| NetBIOS 設定                                                                                                    |                    |
| <ul> <li>● 既定値(E):</li> <li>DHCP からの NetBIOS 設定を使用します。 静的 IP アドレン<br/>る場合、または DHCP サーバーが NetBIOS 設定を提供しな<br/>NetBIOS over TCP/IP を有効にします。</li> </ul> | れが使用されてい<br>い場合は、  |
| ○ NetBIOS over TCP/IP を有効にする(N)                                                                                                    |                    |
| ○ NetBIOS over TCP/IP を無効にする(S)                                                                                                    |                    |
|                                                                                                    |                    |
| ОК                                                                                                    | キャンセル              |

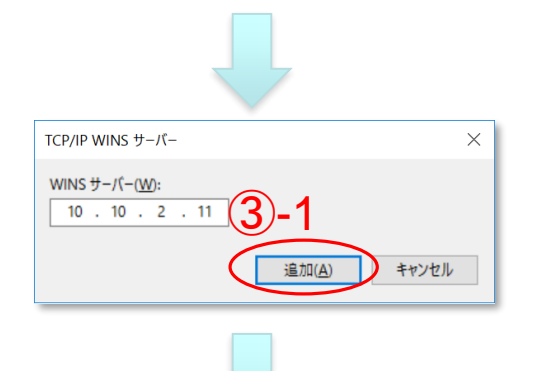

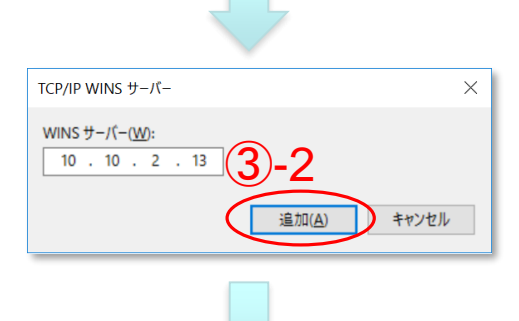

| TCP/IP WINS サーパー                                         | × |
|----------------------------------------------------------|---|
| WINSサーバー( <u>W</u> ):<br>10 . 10 . 2 . 15<br>追加(A) キャンセル |   |

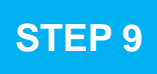

ここからの設定情報は「通知文書」に記載されていません。

①[WINS]タブをクリックして左図の画面に移ります。

②[WINS アドレス(使用順)]下方にある[追加]ボタン を押します。

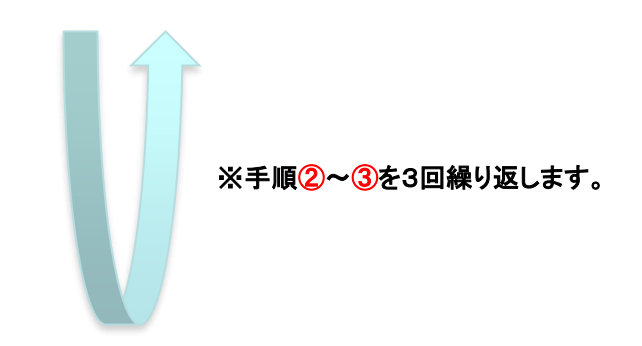

③[WINS サーバー]に次の3種類の数値を入力し [追加]ボタンを押します。

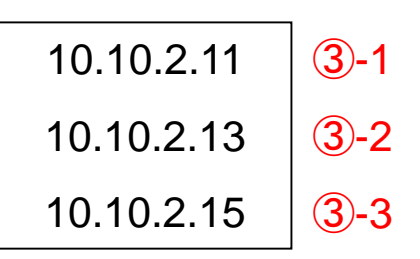

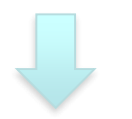

| TCP/IP 詳細設定                                               | ×  |
|-----------------------------------------------------------|----|
| IP 設定 DNS WINS                                            |    |
| WINS アドレス (使用順)( <u>W</u> ):                              |    |
| 10.10.2.11 (4)                                            |    |
| 10.10.2.15                                                |    |
| <b>追加(<u>A</u>)</b> 福集( <u>E</u> ) 削除( <u>√</u> )         |    |
| LMHOSTSの参照が有効になっている場合、TCP/IP が使用可能になっている接続すべて<br>に適用されます。 | 5  |
| ✓ LMHOSTS の参照を有効にする(L) LMHOSTS のインポート( <u>M</u> )         |    |
| NetBIOS設定                                                 | 11 |
| <ul> <li>         ・         ・         ・</li></ul>         |    |
| ○ NetBIOS over TCP/IP を有効にする(N)                           |    |
| ○ NetBIOS over TCP/IP を無効にする( <u>S</u> )                  |    |
| ок ++уту                                                  | )  |

④3種類の[WINS サーバー]の数値入力が全て正常 に完了したら左図のようになります。

5数値が正しく入力されたことを確認したら [OK]ボタンを押します。

作業中に開いた全てのウィンドウを閉じます。

Microsoft Edgeを起動し、アドレス欄に <u>http://www.meikai.ac.jp/</u> 等と入力してホームページが表示されればネットワーク接続の設定は成功です。

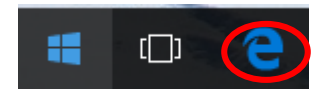

ここからはお使いのパソコンの"コンピューター名"の登録作業手順について説明します。

◆ キーボードの「Windowsマーク」と「Pause / Break」を同時に押します。

## STEP10

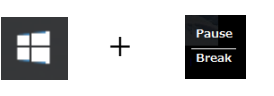

「Pause/Break」キーがない場合、末尾「補足」 の方法で「コントロールパネル」を表示し、一覧 から「システム」をクリックしてください。

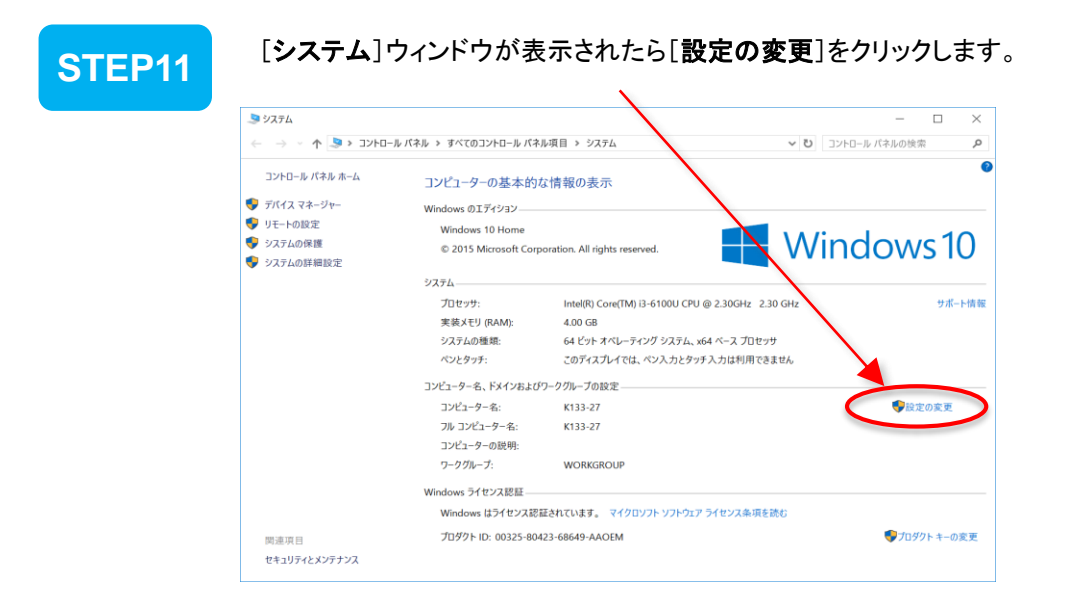

1

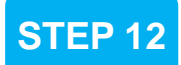

[システムのプロパティ]ウィンドウが表示されたら、〔コンピュータ名〕のタブにて [変更]ボタンをクリックします。

| システムのプロパティ                                                      | $\times$ |
|-----------------------------------------------------------------|----------|
| コンピューター名 ハードウェア 詳細設定 システムの保護 リモート                               |          |
| 次の情報は、このコンピューターをネットワーク上で識別するために使われます。                           |          |
| コンピューターの説明( <u>D</u> ):                                         |          |
| 例: "キッチンのコンピューター"、"仕事用コンピューター"                                  |          |
| フル コンピューター名: K133-27                                            |          |
| ワークグループ: WORKGROUP                                              |          |
| ドメインまたはワークグループに参加するためのウィザードを使<br>用するには [ネットワーク ID] をクリックしてください。 |          |
| このコンピューターの名前を変更するには、[変更] をクリックし 変更( <u>C)</u><br>てください。         |          |
|                                                                 |          |
|                                                                 |          |
|                                                                 |          |
|                                                                 |          |
| OK キャンセル 適用(A)                                                  |          |

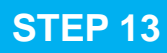

### [コンピューター名バメイン名の変更] ウィンドウが表示されたら、①「コンピューター名」ボックスに通知文書中の [ホスト名]を入力をし、②[OK]ボタンをクリックします。

| コンピューター名/ドメイン名の変更 ×                                                                                   |
|----------------------------------------------------------------------------------------------------|
| このコンピューターの名前およびワークグループ メンパーシップを変更できま<br>す。このエディションの Windows 10 を実行しているコンピューターをドメイ<br>ンに参加させることはできません。 |
| コンピューター名( <u>C</u> ):                                                                                 |
|                                                                                                    |
| フル コンピューター名:                                                                                          |
| ī羊綱( <u>M</u> )                                                                                       |
| 所属するグループ                                                                                              |
|                                                                                                    |
| (●) ワークグループ( <u>W</u> ):                                                                              |
| WORKGROUP                                                                                             |
|                                                                                                    |

# **STEP 14**

再起動を促すウィンドウが表示されたら、Windowsの指示に従い再起動してください。

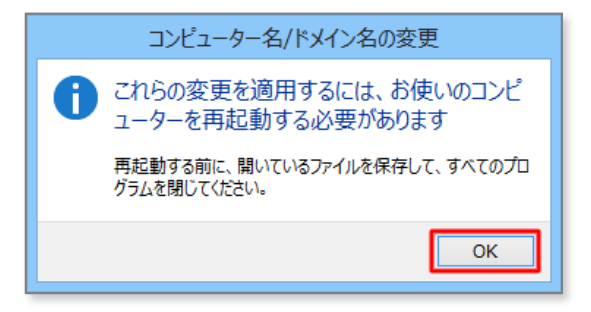

## 終了

以上で設定作業は終了です。

Windowsの再起動後、サインインしてお使いください。

補足

1. 画面左下のWindowsマークを左クリックします。

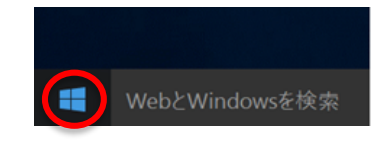

2. プログラム一覧が表示されます。

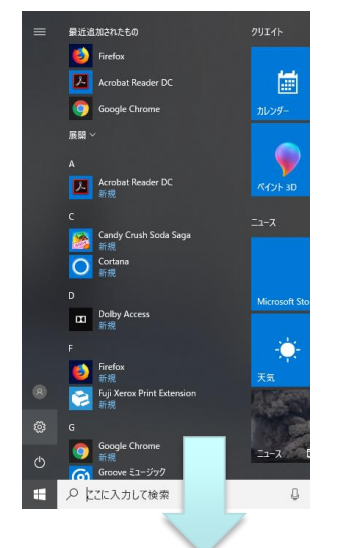

3. 「Windowsシステムツール」の 中の「コントロールパネル」をクリック

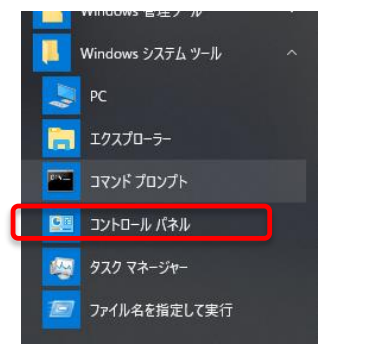

| <プログラム-                            | 一覧が非表示の                    | 場合の再表示方法>                             |
|------------------------------------|----------------------------|---------------------------------------|
| ① Windowsマーク<br>をクリックし、設定を<br>クリック | ②個人設定を<br>クリック             | ③スタートをクリック                            |
|                                    |                            | ← 設定                                  |
| 天気<br>8<br>ハワイ,<br>的管リ<br>性」       | <b>個人用設定</b><br>背景、ロック画面、色 | <ul><li>● ホーム</li><li>設定の検索</li></ul> |
|                                    |                            | 個人用設定                                 |
| <u>ح</u>                           |                            | □ 背景                                  |
|                                    |                            |                                       |
|                                    |                            | 日 ロック画面                               |
|                                    |                            | ⊈ <del>7</del> -7                     |
|                                    |                            | □□□□□□□□□□□□□□□□□□□□□□□□□□□□□□□□□□□□  |
| ④'「スタートメニュー                        | -にアプリの                     | ロ タスク パー                              |
| 一覧を表示する」を「                         | オン」にする                     |                                       |
|                                    | -                          |                                       |
|                                    |                            |                                       |
| スタート                               |                            |                                       |
| スタートにタイルを縮小して表示                    |                            |                                       |
| ● オフ                               |                            |                                       |
| スタート メニューにアプリの一覧を表<br>オン           | 示する                        |                                       |
| 取加追加したアフリを表示する                     |                            |                                       |
|                                    |                            |                                       |
|                                    |                            |                                       |

4. 「コントロールパネル」の「表示方法」 で「大きいアイコン(L)」をクリックします

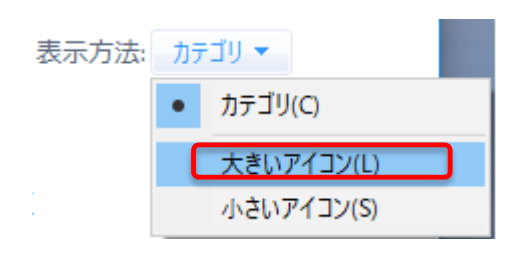

## 5. 💐 ネットワークと共有センター をクリックします

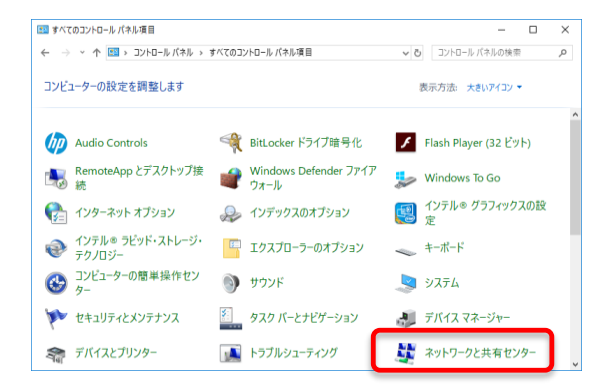